# Lexmark<sup>™</sup> X782 Clearing Jams Guide

# **Clearing jams**

#### Understanding jam messages

| Message                  | What to do                                |
|--------------------------|-------------------------------------------|
| 200 Paper Jam            | Clear Area B and Area T1.                 |
| 201 Paper Jam            | Clear Area D, Area K, and Area L.         |
| 202 Paper Jam            | Clear Area K and Area L.                  |
| 230 Paper Jam            | Clear Area E and Area J.                  |
| 24 <x> Paper<br/>Jam</x> | Clear Area B, Area C, and Area T <x>.</x> |
| 250 Paper Jam            | Clear Area A and Area D.                  |
| 27 <x> Paper<br/>Jam</x> | Clear Area M.                             |
| 29 <x> Paper<br/>Jam</x> | Clear the <b>scanner</b> .                |

## Area A

1 Release the levers on each side of the multipurpose feeder to lay it flat.

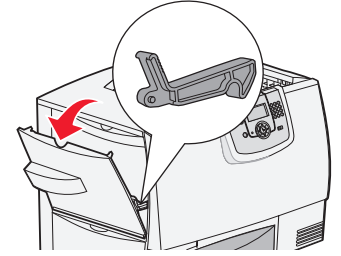

**2** Press the pick assembly release lever, and remove all media and jams.

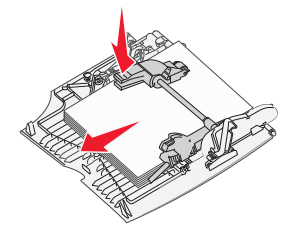

**3** Return the feeder to its working position, and reload your paper.

#### Area B

**1** Open the left access door until it clicks into place.

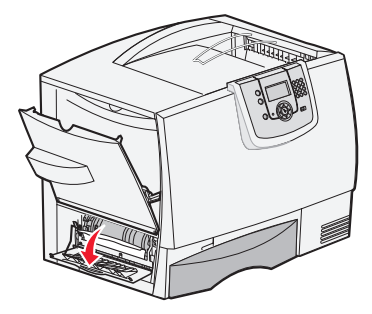

- **2** Remove all visible paper. Remove any torn paper from the printer.
- **3** Close the door.
- 4 Open Tray 1, and make sure the entire paper stack is pushed all the way down into the tray.

# Area C

**1** Open the 500-sheet drawer access door. Hold the door down while removing jams.

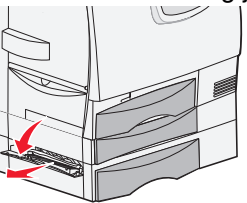

**2** Make sure the entire paper stack is loaded correctly, and then close the door.

## Area D

- **1** Open the front access door.
- **2** Hold down the front access door. Remove jams in the rollers under the image transfer unit.

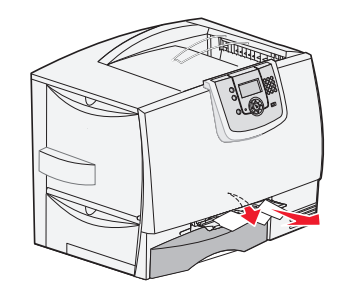

#### Area T1

- 1 Open tray 1.
- 2 Remove any jams.
- **3** Make sure the paper is pushed all the way down into the tray, and then close tray 1.

# Area E

1 Pull the duplex tray E completely out. Remove any paper caught in the rollers or inside the printer.

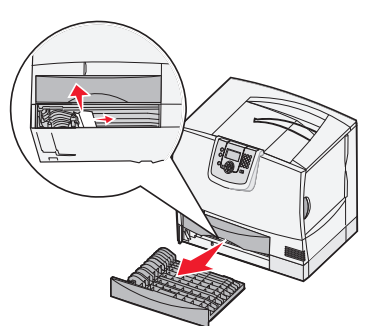

2 Reinstall the duplex mechanism in the printer.

## Area T<x>

- **1** Carefully open trays 2 through 4 (all 500-sheet trays), and then remove jams.
- **2** Make sure the paper is pushed all the way down into the tray, and then close trays 2 through 4.

#### Area J

**1** Remove the duplex tray J.

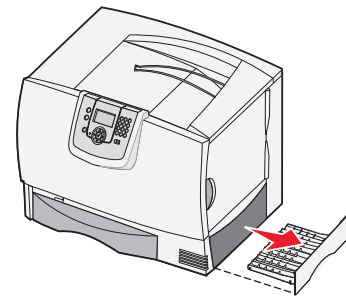

 ${\bf 2}\,$  Remove any jams, and then reinstall the tray.

# Area K

**1** Open the lower right access door.

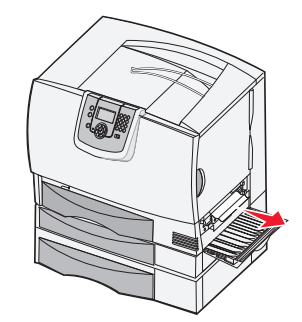

**2** Remove any jams, and then close the door.

#### Area L

**1** Open the upper right access door.

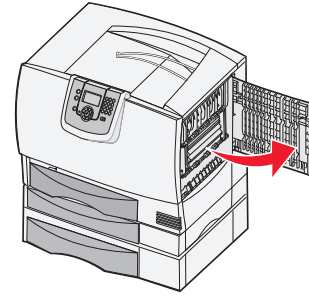

**2** Remove jams from the rollers, and then close the door.

# 290, 291, 292, and 294 Scanner Jams

1 Remove all original documents from the ADF.

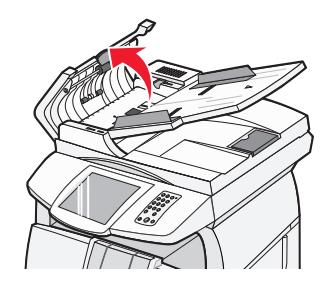

**2** Open the ADF cover, and carefully remove any jammed pages.

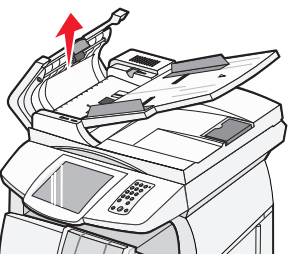

If you cannot remove the jammed paper, and open the document cover. Carefully remove the jammed paper.

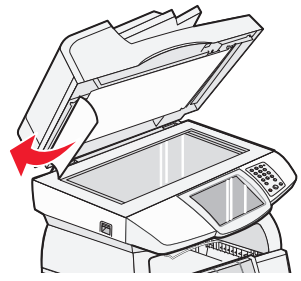

3 Close the document and ADF covers.

# Area M

**1** Open the rear door of the 5-bin mailbox or output expander.

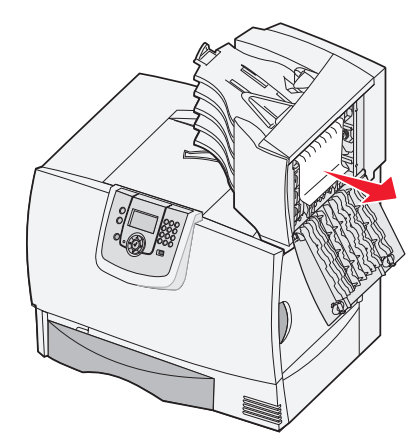

**2** Pull the jam straight out, and then close the door.

#### **Clearing fuser jams**

- **1** Clear the paper path. If the jam error message persists, go to step 2.
- **2** Open both the upper right and the lower right access doors (Areas K and L).

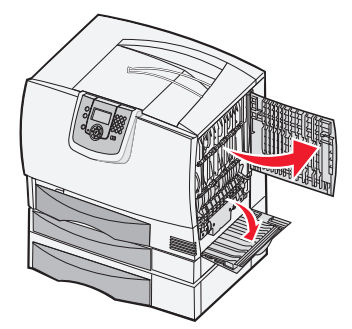

- **CAUTION:** The fuser assembly may be hot. Let it cool before continuing.
- **3** Pull down the latches. They slide toward the center to release the fuser.

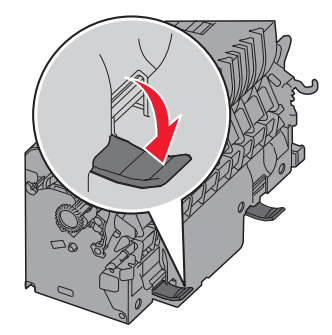

4 Pull the fuser out, and set it on a clean, flat surface.

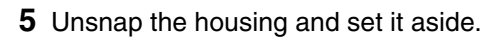

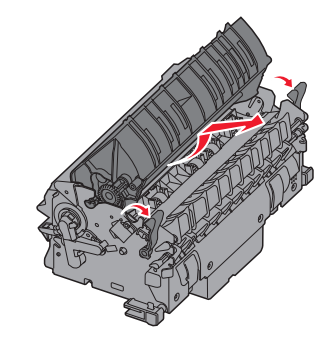

**6** Lift up the fuser roller cover and remove the jam.

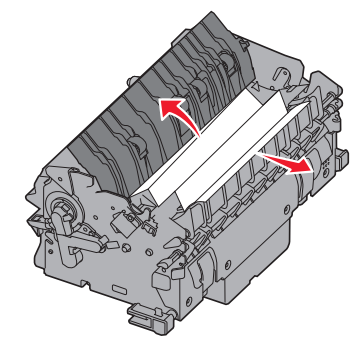

- 7 Close the fuser roller cover.
- 8 Snap the housing back onto the fuser.
- **9** Insert the fuser back into the printer.
- **10** Slide the latches out, and then pull up to refasten them.
- 11 Close the doors.

## Clearing image transfer unit jams

**1** Open the front access door and the left access door.

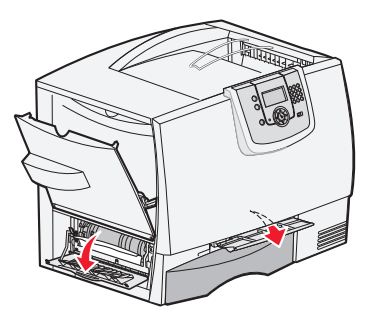

2 While holding down the front access door, insert a folded piece of paper as shown to clear the paper sensors under the image transfer unit. Make sure to clear the entire width of the paper path.

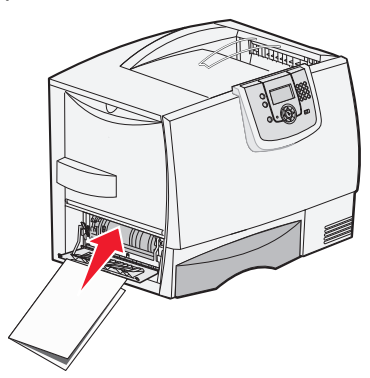

**3** Close the left access door and the front access door. If the jam persists, continue with step Turn the printer off. Open the front cover..

**4** Turn the printer off. Open the front cover.

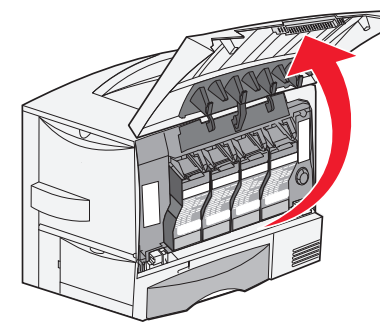

- **5** Remove all the print cartridges.
  - **a** Pull up slightly on the cartridge handhold.
  - **b** Pull the cartridge straight out and use the handle to lift it off the guides.
  - **c** Place the cartridges on a clean, flat surface out of direct light.

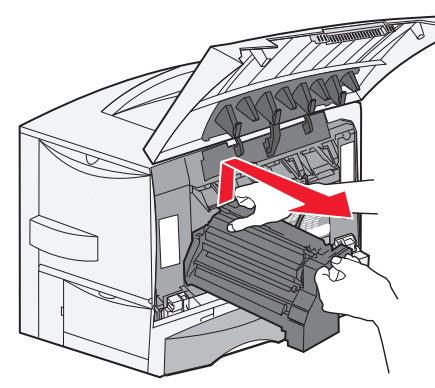

6 Release the latches to open the multipurpose feeder (area A) all the way.

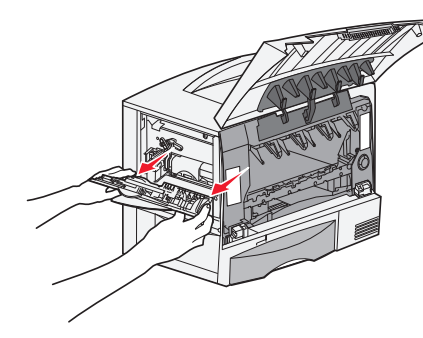

7 Remove the image transfer unit.

**a** Raise the lever to unlock the image transfer unit.

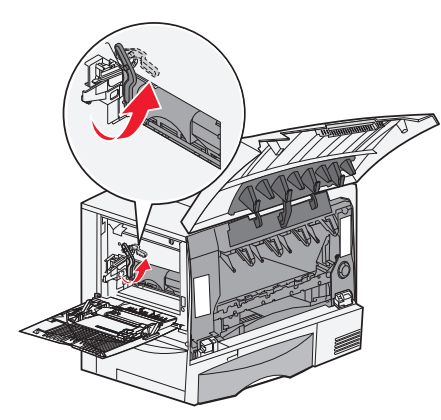

**b** Pull down on the handle.

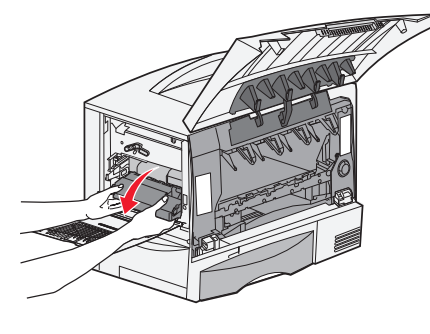

- **c** Slide the image transfer unit out and place it on a clean, flat surface.
- Warning: Do not touch the transfer belt. Touching the belt will damage the image transfer unit.

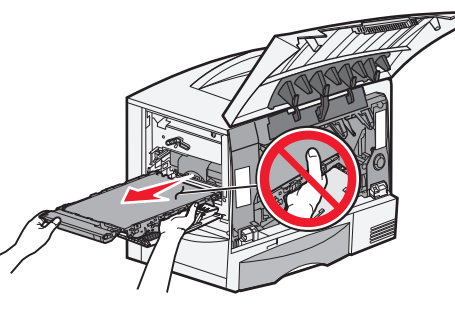

**8** Look inside the printer. Remove all torn paper or other jams.

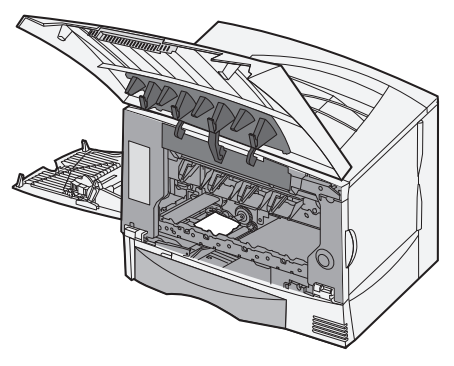

- **9** Insert the image transfer unit back into the printer.
  - **a** Align the guides with the insertion grooves and gently slide the unit in.

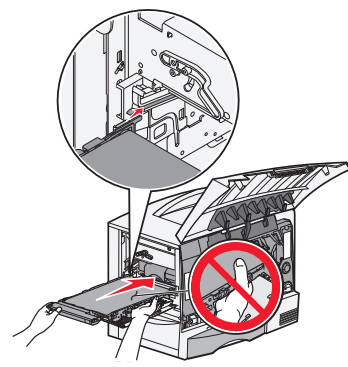

**b** Rotate the handle up, and push gently to lock the unit in place.

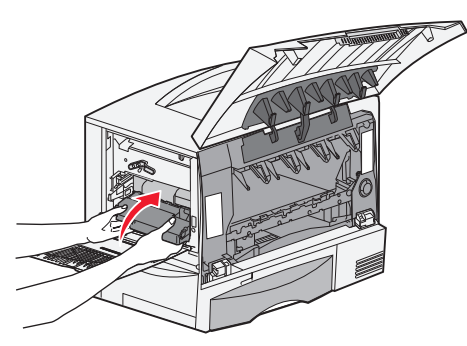

**c** Lower the lever to lock the image transfer unit into place.

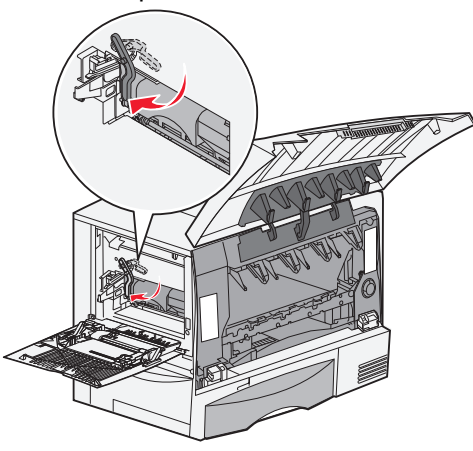

- **10** Return the multipurpose feeder to its working position.
  - Reinstall all the print cartridges.

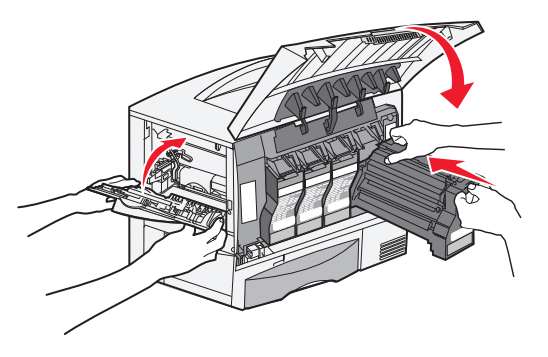

- **11** Close the printer door.
- **12** Turn the printer on. The printer returns to a Ready state.

#### If you still need help

- **1** Turn the printer off and then back on.
- **2** Contact your administrator or Help desk if you need more assistance.